# DD3X

## **OWNER'S MANUAL**

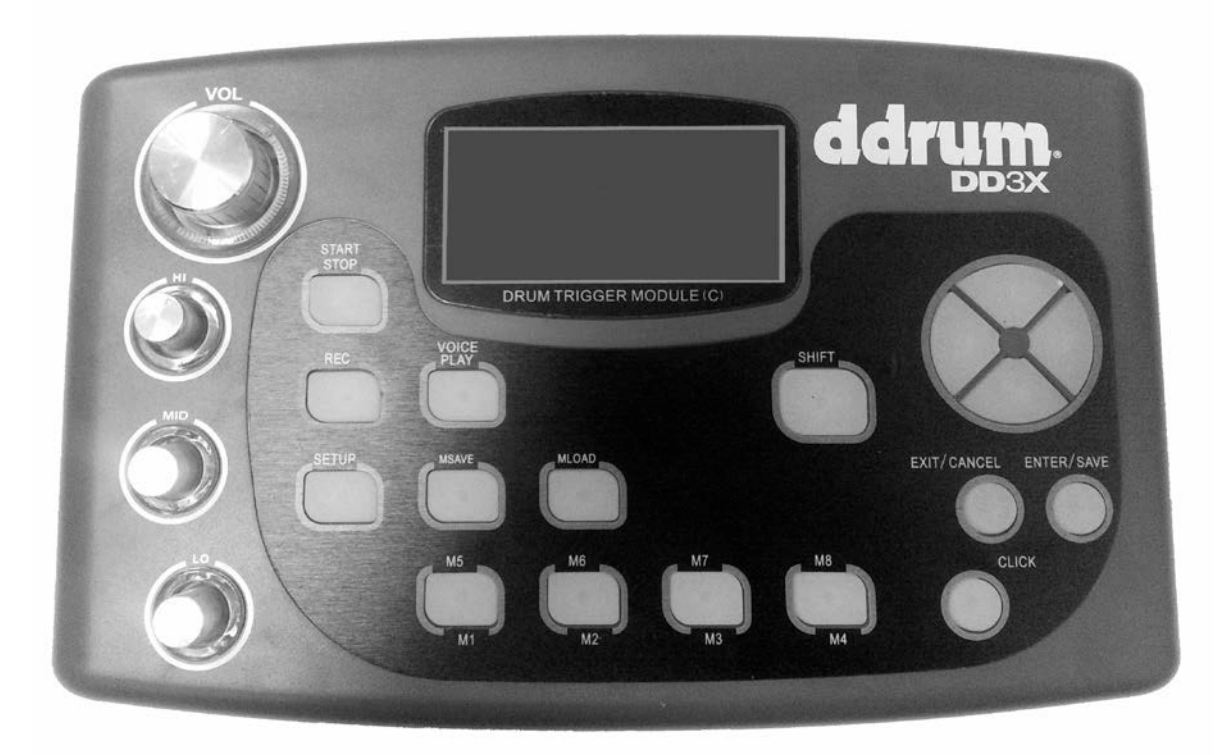

V1.0

## Contents

| Panel & display Description | 1 |
|-----------------------------|---|
| Front Panel and buttons     | 1 |
| Rear Panel                  | 2 |
| Side Jack                   | 2 |
| Main Display Page           | 2 |
|                             |   |

## **Quick Start**

## Connections

| Connecting Pads and Pedals   | 3 |
|------------------------------|---|
| Connecting a Headphone       | 3 |
| Connecting an Amplifier      | 3 |
| Connecting MIDI Equipment    | 4 |
| Connecting to a Media Player | 4 |
| Power Supply                 | 4 |

## Performing

| Selecting a Drum Kit            | 5 |
|---------------------------------|---|
| Playing the Pad                 | 5 |
| Using the Metronome             | 5 |
| Recording and Play Back         | 5 |
| Start or Stop Playing Demo Song | 5 |

## Editing and Saving a Drum Kit

| Selecting the Drum Voice of the Pad      | 6 |
|------------------------------------------|---|
| Adjusting the Volume of a Pad            | 6 |
| Adjusting the Pan of a Pad               | 6 |
| Adjusting the MIDI in/out Pitch of a Pad | 7 |
| Saving the Edited Kit                    | 7 |
| MSAVE&MLOAD Function                     | 7 |

## Pad Sensitivity Setting

| Velocity Curve Setting | 8 |
|------------------------|---|
| Trigger Gate Setting   | 8 |
| Mask time Setting      | 8 |

| Demo Song Setting                   | 9  |
|-------------------------------------|----|
| Reload Factory Setting for User Kit | 9  |
| Selecting a Trigger Mode            | 10 |

## Appendices

| Drum Kit List                      | 11 |
|------------------------------------|----|
| Drum/Percussion Voice List         |    |
| Midi Implementation List           | 14 |
| Midi Note List                     | 15 |
| Pad Zones                          | 15 |
| Dual Zone Cymbal with Choke effect | 15 |

### **Front Panel and Buttons**

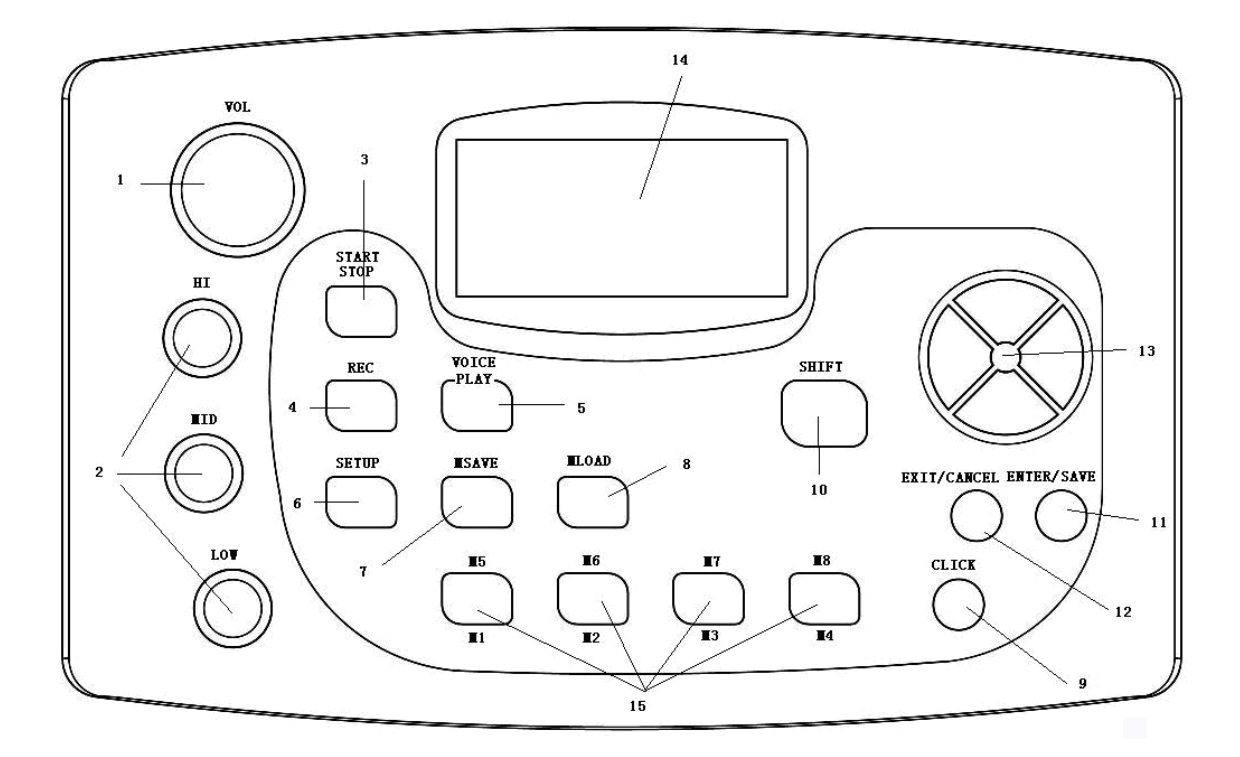

#### 1. Volume Knob

This knob is used to adjust the volume of the unit.

#### 2. Equalizer Knob

This knob is used to adjust the High/Mid/Low gain of the audio output

#### 3. Start/Stop Button

This button is used to start/stop playing demo song

#### 4. Recording Button

This button is used to start/stop recording.

#### 5. Voice Play button

This button is used to play the recorded voices.

#### 6. SETUP Button

This button is used to enter submenu or related setting for selected options.

#### 7. MSAVE Button

This button is used to save current drum kit setting to 'M' button (see no.15)

#### 8. MLOAD Button

This button is used to load the drum kit setting saved in 'M' button

#### 9. Click Button

This button is used to start or stop the Metronome

- This button is for quick adjustment of parameter value. (After pressing the shift button the LED will light up, and the value can be increased/decreased by 10 each time. The value will be restored to increase/decrease by 1 each time if the value exceeds the parameter range.)
- For switching the "M" button from M1~M4 to M5~M8 (15.)

#### 11. Enter/Save Button

This button is used to confirm user's option or saving current drum kit settings into user drum kit.

#### 12. Exit/Cancel Button

This button is used to cancel parameter adjustment or to exit the submenu.

#### 13. Navigation Button

The Up / Down button is for choosing options on the LCD display;

Left / Right Button is for increasing/decreasing the parameter value.

#### 14. LCD display area

#### 15. "M" Button

For quick saving or loading of drum kit settings.

#### **Rear Panel**

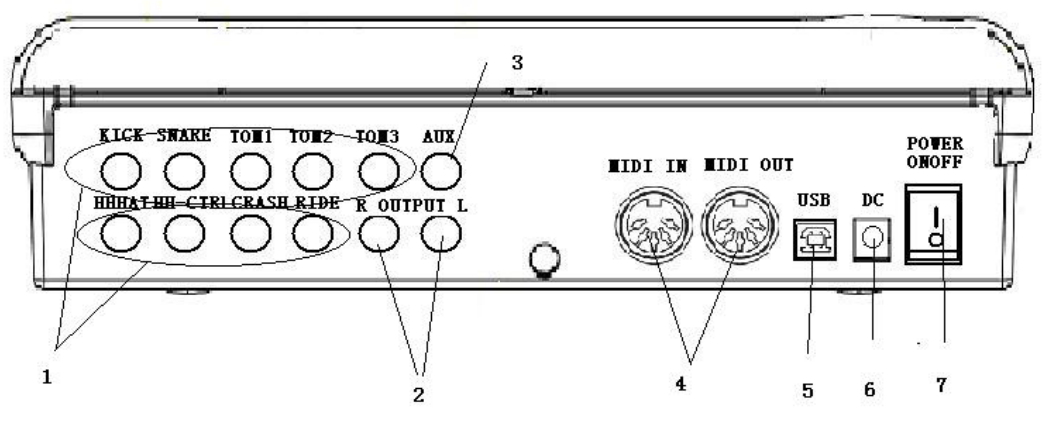

- 1. Pads/Pedal Jack
- 2. Audio Output Jack(Stereo split)
- 3. Audio Input Jack
- 4. 5pin MIDI Jack

## Side Jack

Headphone Jack: at the left side of the module

- 5. USB MIDI Jack
- 6. Power Supply Jack (9V~12V DC)
- 7. Power Switch

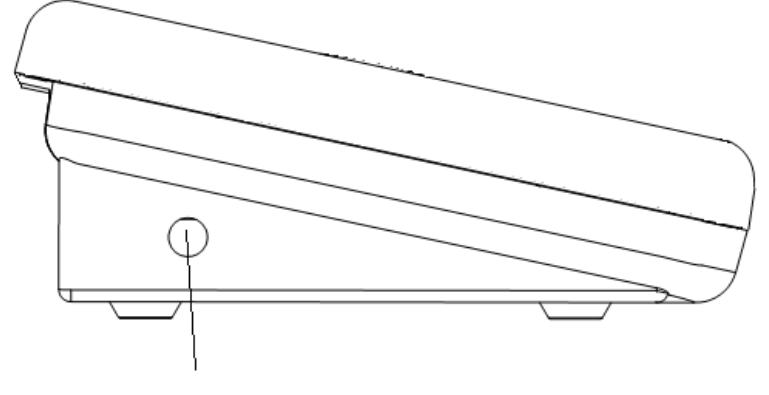

EARPHONE

LCD Display Main Page

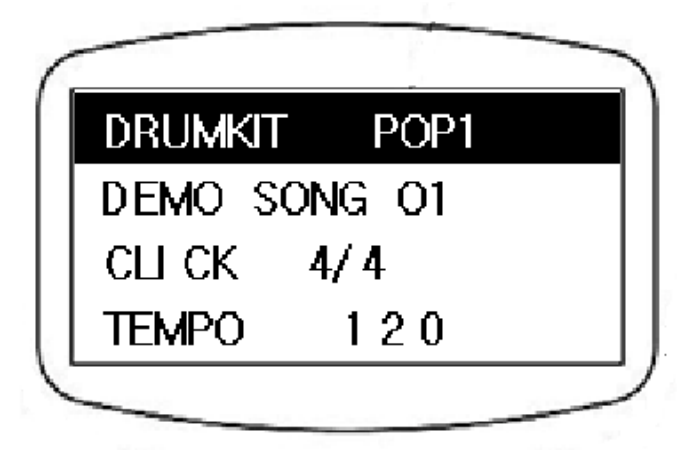

After switching on the power, the module will display as shown above. This is the main page of the module and the current option will be highlighted. As shown in the picture "DRUM KIT" is the chosen option, now user can press the LEFT/RIGHT button to change the drum kit or press SETUP to enter the drum kit setting. To change options, press the UP/DOWN button.

## Setup

#### Connections

#### **Connecting Pads and Pedals**

Connect each pad and pedal to the jacks on the rear panel as labeled.

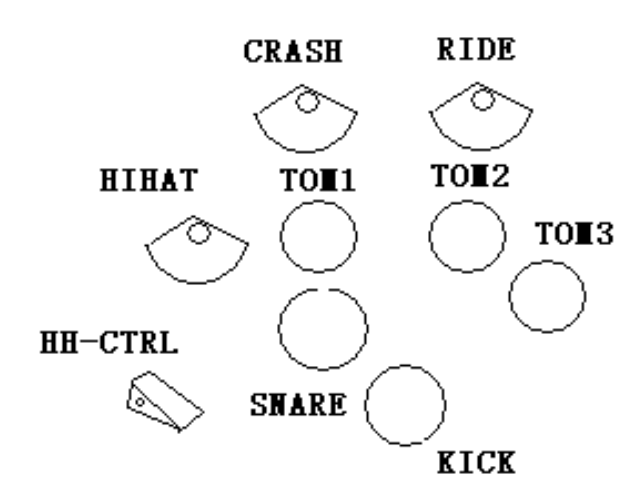

#### Notice:

We strongly recommend using the cables supplied by us to avoid any irregular operation while using the module.

Please check the cable connection when below situation occurs:

- 1. If only the rim sensor Triggers or if the pad has to be hit hard to trigger a sound.
- 2. The Crash or Ride pad triggers a very short sound
- 3. The hi-hat pedal sound triggers constantly

#### **Connecting a Headphone**

The headphone jack is on the left side of the module, it's a standard 6.35 stereo jack. Users can use their own headphone set or choose our standard set for better sound quality.

#### **Connecting to an Amplifier**

Connect to the Output R/Output L jacks as illustrated below

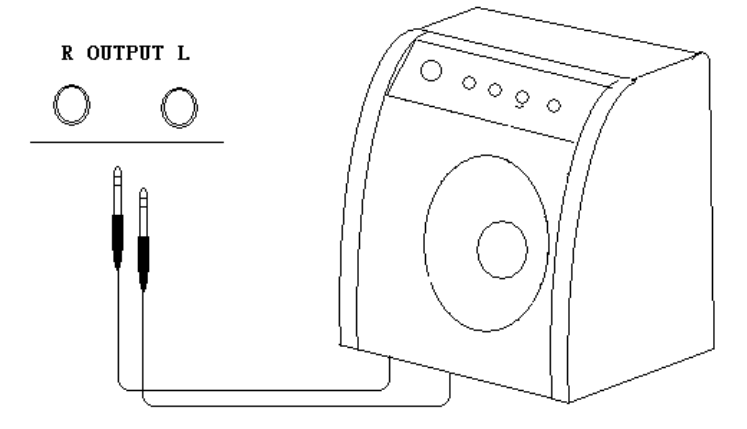

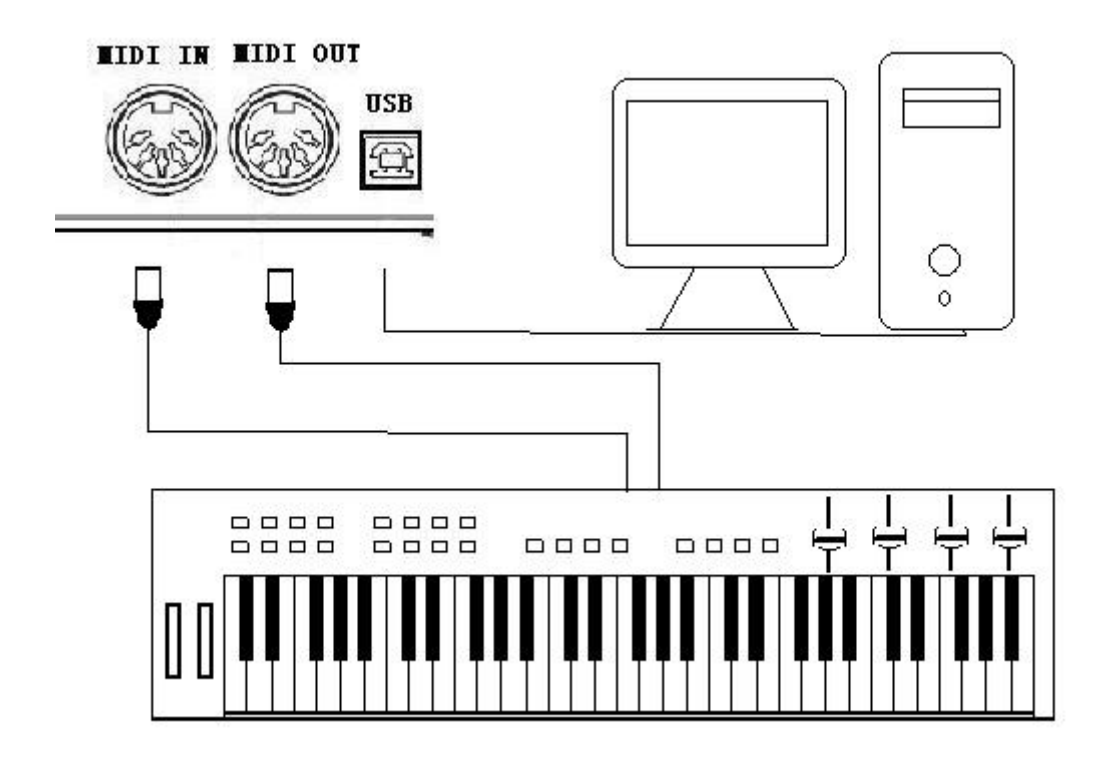

#### **Connecting a MIDI Equipment Connecting MIDI device**

There are 5 pin MIDI jacks (MIDI IN, MIDI OUT) and USB midi jack on the rear panel of this module. Users can use this module as a sound source to any midi device or computer by connecting the midi cable to these jacks. When connecting MIDI to a Device, it will say "find new equipment" in the Device menu.

MIDI (Musical Instrument Digital Interface) is a world standard that allows a wide variety of instruments and computers to transmit and receive performance and other data with one another. To use the MIDI, you have to use a MIDI cable to connect to an external device.

MIDI IN – The MIDI IN jack when connected to an external MIDI device receives MIDI data from the corresponding external MIDI device.

MIDI OUT – The MIDI OUT jack when connected to an external MIDI device transmits MIDI data produced by this Instrument to the corresponding external MIDI device.

The function of USB is the same as MIDI IN and MIDI OUT, the only difference is with the cable used. You can use a normal USB cable to connect to a computer or other device.

#### **Connecting to a Media Player**

The AUX jack at the rear panel can be used to connect to a media player such as a MP3 player.

#### **Power Supply**

Make sure the power is switched OFF and connect the supplied AC/DC adaptor to the DC IN jack. CAUTION: Before turning the power on or off for all components, set all volume levels to minimum.

#### Selecting a Drum Kit

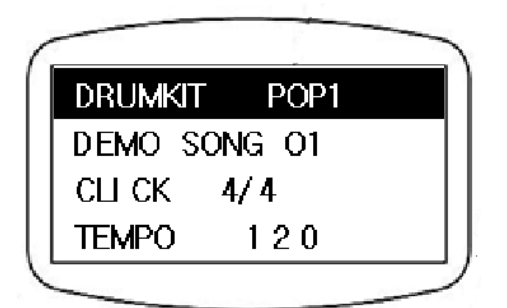

When switching the Power ON, the LCD display shows the main page, the DRUMKIT option will be highlighted. Press the left/right button to choose previous/next drum kit. If the DRUMKIT option isn't highlighted, press the up/down button to choose the DRUM KIT option.

#### **Playing the Pad**

All pads except the kick pad have two trigger zones with different drum voice while the snare pad also has the rim shot effect, i.e. when hitting the pad's centre zone and the rim zone at the same time, the third voice will be triggered. All the cymbal pads have the choke function, choking the edge immediately after hitting the cymbal mutes the cymbal voice.

The Hi-hat pedal can control the close or open status of the hi-hat, and it can also play the hi-hat pedal voice at the same time.

#### **Recording and Play Back**

Press the REC button to start recording your own performance. Press the REC button again to stop recording. To play the recording, press the VOICEPLAY button. The previous recording will be automatically replaced when starting a new recording.

#### Using the Metronome

Press the CLICK button to start or stop the metronome. Now select the CLICK option in the main LCD display page and press the left/right button to change the beat.

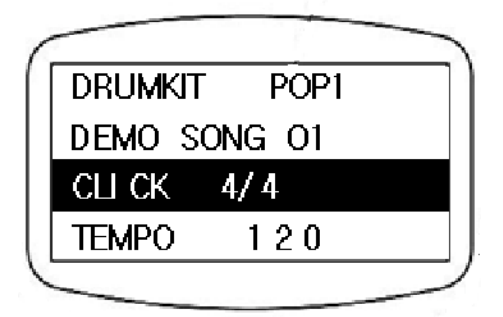

When the CLICK option is highlighted, users can press the SETUP button for further settings.

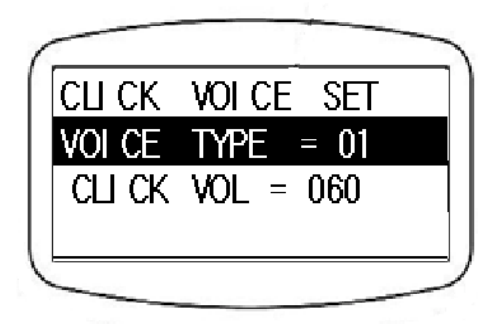

After pressing the SETUP button, the LCD display will show as above. On this page, users can change the voice type and volume of the metronome.

#### Start or Stop Playing Demo Song

Press the START/STOP button to play the demo songs; Press again to stop playing.

To change the demo song, highlight the DEMO SONG option on the main LCD display page and

Press the LEFT/RIGHT button to select DEMO SONG

#### Selecting the Drum Voice of the Pad

To select the drum voice of a pad, highlight the DRUM KIT option on the main LCD display page and press the SETUP button to enter the submenu as illustrated below.

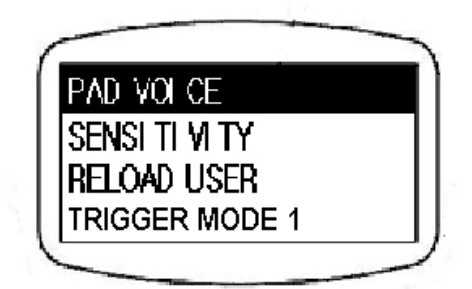

When the PAD VOICE option is highlighted, press the SETUP button again to enter the submenu to change the settings of a drum pad voice as illustrated below

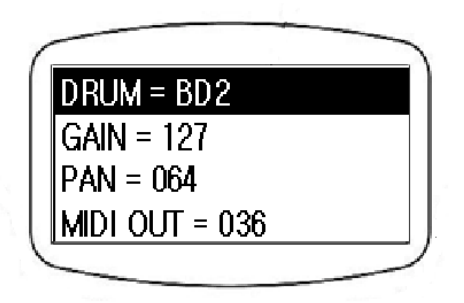

The "DRUM" option as highlighted in the above picture shows the drum voice of the current pad. The default pad highlighted will be the KICK pad. To change the drum voice of a pad, hit on the pad that needs to be adjusted and the LCD display will show the drum voice of the corresponding pad. Press the LEFT/RIGHT button to change the voice of the current pad. The same applies to Hi-hat pedal too.

#### Adjusting the Volume of a Pad

As illustrated in "Selecting the Drum Voice of the pad" section, after entering the submenu press the UP/DOWN button to highlight the GAIN option as illustrated below:

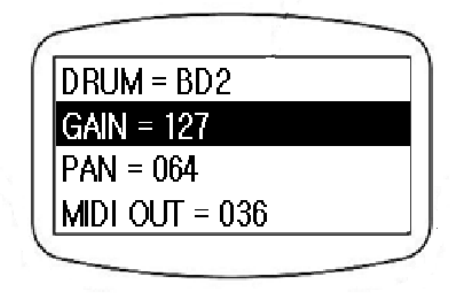

Press the LEFT/RIGHT button to change the value ( $0\sim127$ ). Use the GAIN setting to adjust the volume balance between other pad voices.

#### Adjusting the Pan of a Pad

As illustrated in "Adjusting the Volume of a pad" section above, after entering the submenu press the UP/DOWN button to highlight the PAN option as illustrated below

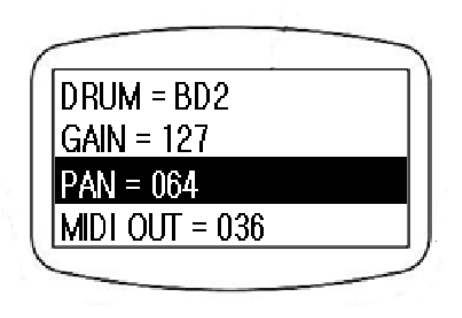

The range is from "0(hard left) to 64(Center) to 127(hard right). As you press the button, you should notice the voice change its position within the stereo field according to the setting.

#### Adjusting the MIDI in/out Pitch of a Pad

As illustrated in "Selecting the Drum Voice of the pad" section, after entering the submenu press the UP/DOWN button to highlight the MIDI OUT option as illustrated below.

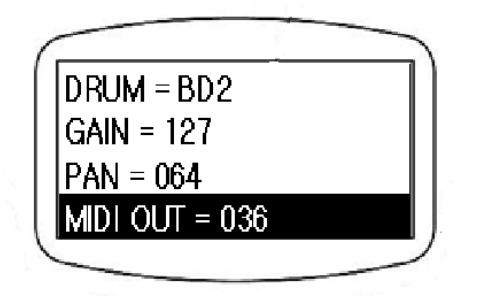

Press the LEFT/RIGHT button to change the value (0~127, center C=60).

#### Saving the Edited Kit

After adjusting the parameter values, press the CANCEL button to exit without saving and those adjusted values will be restored to default settings when returning back to this drum set again. If users want to save the adjusted parameter values, press the SAVE button and the page will display as illustrated below

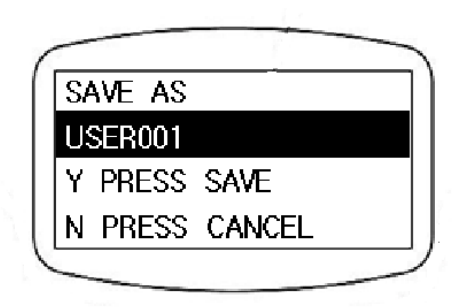

Use the LEFT/RIGHT button to select which user kit to save in. After selecting the user kit, press the SAVE button to finish saving. With this function, user can easily copy the preset kit to user kit.

#### MSAVE&MLOAD Function

To save or load a drum kit quickly, users can use the MSAVE/MLOAD function in this module). There are 4 'M' buttons at the bottom of the front panel, press the SHIFT button to switch from M1~M4 or M5~M8. By pressing the SHIFT button, the LED on the shift button will light up, now the M1~M4 will be switched to M5~M8 and vice-versa. The LED of the 'M' button shows which button is selected. To save a drum kit to the 'M' button, press the 'M' button first and when it's LED lights up, press the MSAVE button to finish saving the kit to this 'M' button. To load a drum kit from 'M' button, press the 'M' button first and when it's LED lights up, press the MLOAD button to finish loading the kit from this 'M' button. The default drum kit is the "POP1" drums kit in each 'M' button.

#### **Velocity Curve Setting**

In the main page of LCD display, highlight the DRUM KIT option and press the SETUP button to enter the submenu as below.

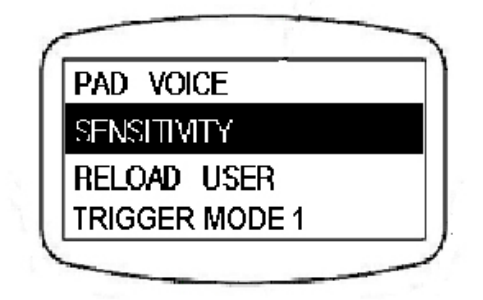

Press the UP/DOWN button to highlight the SENSITIVITY option and then press the SETUP button again to start adjusting the pad sensitivity. The LCD display will show as below:

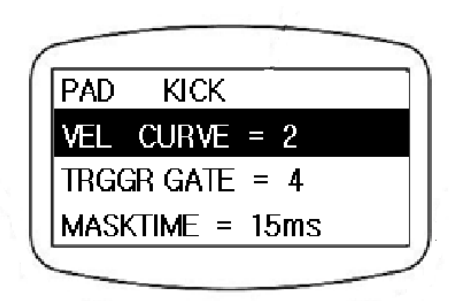

The PAD option shows the current pad to be adjusted. Users can select the pad to adjust by hitting the pad. When the VEL CURVE is highlighted, press the LEFT/RIGHT button to adjust the velocity curve. There are a total of 4 types as shown below

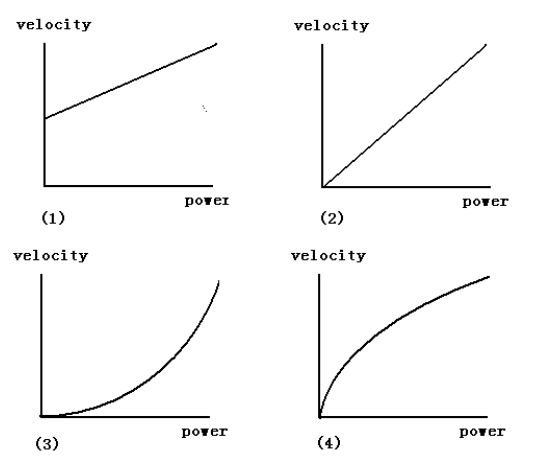

#### **Trigger Gate Setting**

After entering the submenu of sensitivity setting as illustrated in the "Velocity Curve Setting" section, the pad option shows the current pad to be adjusted. Users can select the pad to adjust by hitting the pad. When the TRIGGER GATE is highlighted, press the LEFT/RIGHT button to adjust the value. The sensitivity will decrease as the gate value increases. There are a total of 8 levels. TRIGGER GATE SETTING is used to set the sensitivity limit of a pad response. If you set a certain trigger gate value, the pad will only response if it detects that the strength of the hit exceeds the trigger gate value set. So the higher the trigger value, the less sensitive will be the pad response. If you set the trigger gate value too low, it might result in sound being triggered with a slight touch of the pad.

#### **Masktime Setting**

After entering the submenu of sensitivity setting as illustrated in the "Velocity Curve Setting" section above, the pad option shows the current pad to be adjusted and users can select the pad to adjust by hitting the pad. When the MASKTIME is highlighted, press the LEFT/RIGHT button to adjust the value.

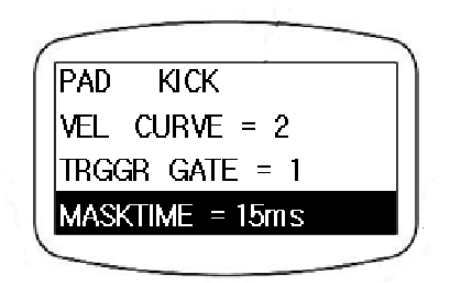

The sensitivity will decrease as the Masktime value increases. Masktime ranges 10ms~30ms MASK TIME SETTING is used to set the scan interval time while hitting the pad. If you set the mask time too long, it may result in some sounds being missed. If you set the mask time too short, it may result in multiple sounds being triggered (for example: If you hit the pad once, it might trigger multiple sounds).

In the main page of LCD display, press UP/DOWN button to highlight the DEMO SONG option as below

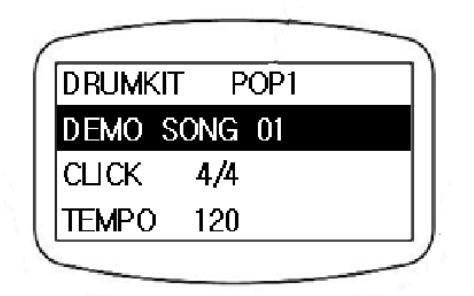

Press the SETUP button to enter the submenu as shown below:

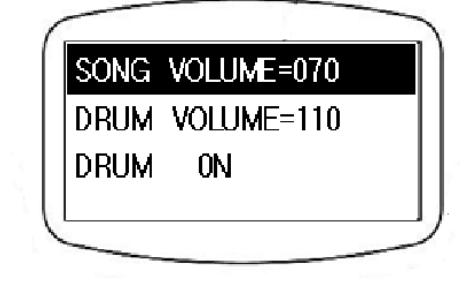

Press the UP/DOWN button to choose the options to adjust and press the LEFT/RIGHT button to adjust the value.

SONG VOLUME: To adjust the song volume of the DEMO song. This won't change the volume of the drum voice. Value can be adjusted from  $0\sim127$ .

DRUM VOLUME : To adjust the volume of the drum voice in DEMO song, press LEFT/RIGHT button to set the volume (0-127)

DRUM ON/OFF: To turn ON/OFF the drum voice in DEMO song.

## Reload Factory setting for User Kit

#### **Reload Factory Setting for User Kit**

To reload factory settings for user kit, select the DRUM KIT option in the LCD display main page and press SET UP to enter the page as shown below.

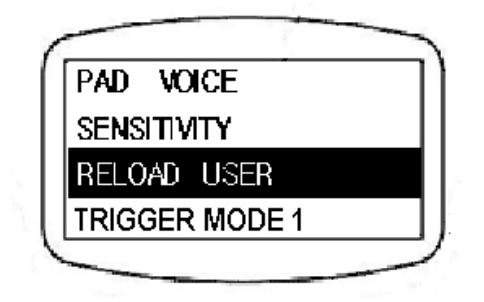

Press UP/DOWN button to select RELOAD USER option, then press SETUP button enter to the page shown below

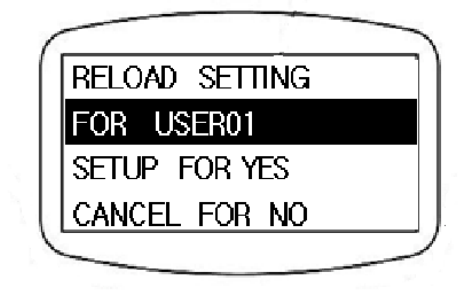

User can press LEFT/RIGHT button to select the drum kit to be reloaded. Press SETUP after selected drum kit to restore setting or press CANCEL button to quit.

#### Selecting a Trigger Mode

To change trigger mode for the drum kit, highlight the DRUM KIT option on the main LCD display page and press the SETUP button to enter the submenu as illustrated below.

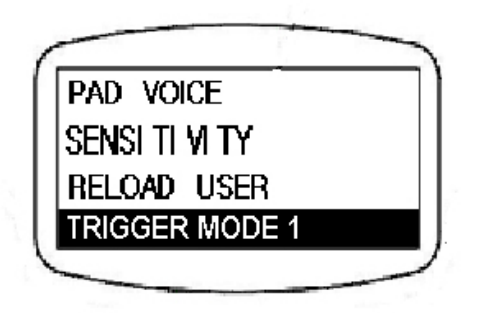

When the TRIGGER MODE 1 option is highlighted, press the left/right button to choose between TRIGGER MODE 1 and TRIGGER MODE 2. The default select will be TRIGGER MODE 1.

"TRIGGER MODE 1" is for playing on Drum Pads. "TRIGGER MODE 2" is for External Drum Triggering.

#### Drum Kit List

| PRESET DRUMKIT |        |     |        |  |  |  |
|----------------|--------|-----|--------|--|--|--|
| NO.            | NAME   | NO. | NAME   |  |  |  |
| 1              | POP1   | 26  | JAZZ6  |  |  |  |
| 2              | POP2   | 27  | ELEC1  |  |  |  |
| 3              | POP3   | 28  | ELEC2  |  |  |  |
| 4              | POP4   | 29  | ELEC3  |  |  |  |
| 5              | POP5   | 30  | ELEC4  |  |  |  |
| 6              | ROCK1  | 31  | ELEC5  |  |  |  |
| 7              | ROCK2  | 32  | ELEC6  |  |  |  |
| 8              | ROCK3  | 33  | ELEC7  |  |  |  |
| 9              | ROCK4  | 34  | ELEC8  |  |  |  |
| 10             | ROCK5  | 35  | ELEC9  |  |  |  |
| 11             | FUNK1  | 36  | ELEC10 |  |  |  |
| 12             | FUNK2  | 37  | ELEC11 |  |  |  |
| 13             | FUNK3  | 38  | ELEC12 |  |  |  |
| 14             | FUNK4  | 39  | ELEC13 |  |  |  |
| 15             | FUNK5  | 40  | ELEC14 |  |  |  |
| 16             | LATIN1 | 41  | ELEC15 |  |  |  |
| 17             | LATIN2 | 42  | ORCH1  |  |  |  |
| 18             | LATIN3 | 43  | ORCH2  |  |  |  |
| 19             | LATIN4 | 44  | ORCH3  |  |  |  |
| 20             | LATIN5 | 45  | EAST1  |  |  |  |
| 21             | JAZZ1  | 46  | EAST2  |  |  |  |
| 22             | JAZZ2  | 47  | EAST3  |  |  |  |
| 23             | JAZZ3  | 48  | PERC.1 |  |  |  |
| 24             | JAZZ4  | 49  | PERC.2 |  |  |  |
| 25             | JAZZ5  | 50  | PERC.3 |  |  |  |

| USER DRUMKIT      |        |    |        |  |  |  |
|-------------------|--------|----|--------|--|--|--|
| NO. NAME NO. NAME |        |    |        |  |  |  |
| 1                 | POP1   | 16 | ELEC1  |  |  |  |
| 2                 | POP2   | 17 | ELEC2  |  |  |  |
| 3                 | POP3   | 18 | ELEC3  |  |  |  |
| 4                 | ROCK1  | 19 | ELEC4  |  |  |  |
| 5                 | ROCK2  | 20 | ELEC5  |  |  |  |
| 6                 | ROCK3  | 21 | ELEC6  |  |  |  |
| 7                 | FUNK1  | 22 | ELEC7  |  |  |  |
| 8                 | FUNK2  | 23 | ELEC8  |  |  |  |
| 9                 | FUNK3  | 24 | ELEC9  |  |  |  |
| 10                | LATIN1 | 25 | ELEC10 |  |  |  |
| 11                | LATIN2 | 26 | ORCH1  |  |  |  |
| 12                | LATIN3 | 27 | EAST1  |  |  |  |
| 13                | JAZZ1  | 28 | EAST2  |  |  |  |
| 14                | JAZZ3  | 29 | PERC.1 |  |  |  |
| 15                | JAZZ5  | 30 | PERC.2 |  |  |  |

## Drum Voice List

| KICK |          | HI-HAT |          | <i>87</i> ESN_01 |          | 131 | BRSH_T1  | 175 | ECRASH1  |
|------|----------|--------|----------|------------------|----------|-----|----------|-----|----------|
| NO.  | NAME     | NO.    | NAME     | 88               | ESN_02   | 132 | BRSH_T2  | 176 | ECRASH2  |
| 1    | ANLOGBD1 | 45     | CHH_STD  | 89               | ESN_03   | 133 | BRSH_T3  | 177 | ECRASH3  |
| 2    | ANLOGBD2 | 46     | CHH1     | 90               | ESN_04   | 134 | ETOM01   | 178 | LT_CRSH1 |
| 3    | BD_DNCE1 | 47     | CHH2     | 91               | ESN_05   | 135 | ETOM02   | 179 | ORCCYM1  |
| 4    | BD_DNCE2 | 48     | CHH3     | 92               | ESN_06   | 136 | ETOM03   | 180 | ORCCYM2  |
| 5    | BD_STD1  | 49     | CHH4     | 93               | ESN_07   | 137 | ETOM04   | 181 | ORCCYM3  |
| 6    | BD_STD2  | 50     | CHH5     | 94               | ESN_08   | 138 | ETOM05   | 182 | ORCCYM4  |
| 7    | BD_STD3  | 51     | EHH01    | 95               | ESN_09   | 139 | ETOM06   | 183 | RBLL_STD |
| 8    | BD1      | 52     | EHH02    | 96               | ESN_10   | 140 | ETOM07   | 184 | REV_CYM1 |
| 9    | BD2      | 53     | EHH03    | 97               | ESN_11   | 141 | ETOM08   | 185 | REV_CYM2 |
| 10   | BD3      | 54     | EHH04    | 98               | ESN_12   | 142 | ETOM09   | 186 | REV_CYM3 |
| 11   | BD4      | 55     | EHH05    | 99               | ESN_13   | 143 | ETOM10   | 187 | RIDE_JZ1 |
| 12   | DEEP_BD1 | 56     | EHH06    | 100              | ESN_14   | 144 | ETOM11   | 188 | RIDE_JZ2 |
| 13   | DEEP_BD2 | 57     | EHH07    | 101              | ESN_15   | 145 | ETOM12   | 189 | RIDE_JZ3 |
| 14   | DEEP_BD3 | 58     | EHH08    | 102              | FNK_SN1  | 146 | FLTM_STD | 190 | RIDE_JZ4 |
| 15   | EKICK01  | 59     | EHH09    | 103              | FNK_SN2  | 147 | JZ_TOM1  | 191 | RIDE_STD |
| 16   | EKICK02  | 60     | EHH10    | 104              | HRD_BT1  | 148 | JZ_TOM2  | 192 | RIDE1    |
| 17   | EKICK03  | 61     | EHH11    | 105              | HRD_BT2  | 149 | JZ_TOM3  | 193 | RIDE2    |
| 18   | EKICK04  | 62     | EHH12    | 106              | JZ_SLP1  | 150 | TOM1     | 194 | SPLSH1   |
| 19   | EKICK05  | 63     | EHH13    | 107              | JZ_SLP2  | 151 | TOM2     | 195 | SPLSH2   |
| 20   | EKICK06  | 64     | EHH14    | 108              | JZ_SLP3  | 152 | ТОМЗ     |     | OTHER    |
| 21   | EKICK07  | 65     | EHH15    | 109              | JZ_SLP4  | 153 | TOM4     | NO. | NAME     |
| 22   | EKICK08  | 66     | EHH16    | 110              | ORCHSN1  | 154 | TOM5     | 196 | BASS     |
| 23   | EKICK09  | 67     | EHH17    | 111              | ORCHSN2  | 155 | TOM6     | 197 | BOLLY    |
| 24   | EKICK10  | 68     | EHH18    | 112              | ORCHSN3  | 156 | TOM7     | 198 | CLAP     |
| 25   | EKICK11  | 69     | EHH19    | 113              | SD_STK1  | 157 | TOM8     | 199 | DOWN     |
| 26   | EKICK12  | 70     | HLF_HH1  | 114              | SD_STK2  | 158 | TOMH_STD | 200 | E_MRCA1  |
| 27   | EKICK13  | 71     | HLF_HH2  | 115              | SD_STK3  | 159 | TOML_STD | 201 | E_MRCA2  |
| 28   | ETTBD    | 72     | LOOS_HH1 | 116              | SD_STK4  | 160 | TOMM_STD | 202 | E_MTRI   |
| 29   | HARDBD   | 73     | LOOS_HH2 | 117              | SN_RIM   | 161 | XEDRUM1  | 203 | E_TRNGL1 |
| 30   | HI_KICK  | 74     | LOOS_HH3 | 118              | SN_STD   | 1   | CYMBAL   | 204 | E_TRNGL2 |
| 31   | HRTBEAT  | 75     | LOOS_HH4 | 119              | SNARE1   | NO. | NAME     | 205 | EBELL1   |
| 32   | JAZZ_BD1 | 76     | OHH_STD1 | 120              | SNARE2   | 162 | CRASH1   | 206 | EBELL2   |
| 33   | JAZZ_BD2 | 77     | OHH_STD2 | 121              | SNARE3   | 163 | CRASH2   | 207 | ECBSA1   |
| 34   | LOFI_BD  | 78     | OHIHAT1  | 122              | SNRIM    | 164 | CRASH3   | 208 | ECBSA2   |
| 35   | LONG_BD1 | 79     | OHIHAT2  | 123              | SYN_SN   | 165 | CRASH4   | 209 | ECLAP1   |
| 36   | LONG_BD2 | 80     | OHIHAT3  | 124              | TITE_SN1 | 166 | CRASH5   | 210 | ECLAP2   |
| 37   | LONG_BD3 | 81     | PHH_JZ   | 125              | TITE_SN2 | 167 | CRASH6   | 211 | ECLAP3   |
| 38   | LT_BD1   | 82     | PHH_STD  | 126              | TITE_SN3 | 168 | CRASH7   | 212 | ECLAP4   |
| 39   | NOISEBD  | 83     | PHIHAT1  | 127              | TITE_SN4 | 169 | CRASH8   | 213 | ECLAP5   |
| 40   | ORCHBD1  | 84     | PHIHAT2  | 128              | TITE_SN5 | 170 | CRASH9   | 214 | ECLAP6   |
| 41   | ORCHBD2  |        | SNARE    | 129              | TRD_SN1  | 171 | CRSH_JS1 | 215 | ECLAP7   |
| 42   | ORCHBD3  | NO.    | NAME     | 130              | TRD_SN2  | 172 | CRSH_JS2 | 216 | ECLAP8   |
| 43   | SPACEBD1 | 85     | BRSH_SN1 |                  | ТОМ      | 173 | CRSHSTD1 | 217 | ECLAP9   |
| 44   | SPACEBD2 | 86     | BRSH_SN2 | NO.              | NAME     | 174 | CRSHSTD2 | 218 | ECLAP10  |

| 219 | ECLAP11  | 265 | COWBLL02 | 311 | LOCNGA03 | 357 | CNSCYMBL |
|-----|----------|-----|----------|-----|----------|-----|----------|
| 220 | ECLAVE   | 266 | COWBLL03 | 312 | LWBLK    | 358 | CNSDRM   |
| 221 | ECLICK1  | 267 | COWBLL04 | 313 | LWHSL1   | 359 | CNSGONG  |
| 222 | ECLICK2  | 268 | COWBLL05 | 314 | LWHSL2   | 360 | DYRH01   |
| 223 | ECLICK3  | 269 | COWBLL06 | 315 | MCUICA   | 361 | DYRH02   |
| 224 | ECLICK4  | 270 | COWBLL07 | 316 | MHCNGA01 | 362 | DYRH03   |
| 225 | ECLICK5  | 271 | COWBLL08 | 317 | MHCNGA02 | 363 | DYRH04   |
| 226 | ECOWBLL  | 272 | COWBLL09 | 318 | MHCNGA03 | 364 | DYRH05   |
| 227 | ESHKR_01 | 273 | COWBLL10 | 319 | MHCNGA04 | 365 | INDNDRM1 |
| 228 | ESHKR_02 | 274 | COWBLL11 | 320 | MHCNGA05 | 366 | INDNDRM2 |
| 229 | ESHKR_03 | 275 | COWBLL12 | 321 | MHCNGA06 | 367 | INDNDRM3 |
| 230 | ESHKR_04 | 276 | COWBLL13 | 322 | MHCNGA07 | 368 | SUPRGNG  |
| 231 | ESHKR_05 | 277 | HAGOGO1  | 323 | MHCNGA08 | 369 | TABDN    |
| 232 | ESHKR_06 | 278 | HAGOGO2  | 324 | MHCNGA09 | 370 | TABLDN   |
| 233 | ESHKR_07 | 279 | HAGOGO3  | 325 | MHCNGA10 | 371 | TABLUP   |
| 234 | ESLAP1   | 280 | HAGOGO4  | 326 | MRCAS1   | 372 | TABSLAP  |
| 235 | ESLAP2   | 281 | HIBNGO01 | 327 | MRCAS2   | 373 | TABUP    |
| 236 | ESTICK1  | 282 | HIBNGO02 | 328 | MTRNGL   | 374 | TAIKO1   |
| 237 | ESTICK2  | 283 | HIBNG003 | 329 | OCUICA   | 375 | TAIKO2   |
| 238 | ETMBRIN1 | 284 | HIBNGO04 | 330 | OHCNGA01 | 376 | TAIKO3   |
| 239 | ETMBRIN2 | 285 | HIBNGO05 | 331 | OHCNGA02 | 377 | TAIKOSD1 |
| 240 | MACHINE1 | 286 | HTMBL1   | 332 | OHCNGA03 | 378 | TAIKOSD2 |
| 241 | MACHINE2 | 287 | HTMBL2   | 333 | OHCNGA04 | 379 | TAIKOSD3 |
| 242 | MACHINE3 | 288 | HTMBL3   | 334 | OHCNGA05 | 380 | TONBAK1  |
| 243 | MACHINET | 289 | HTMBL4   | 335 | OHCNGA06 | 381 | TONBAK2  |
| 244 | MONO1    | 290 | HTMBL5   | 336 | OHCNGA07 | 382 | TONBAK3  |
| 245 | PING     | 291 | HTMBL6   | 337 | OHCNGA08 | 383 | TONBAK4  |
| 246 | SCRACH1  | 292 | HTMBL7   | 338 | OHCNGA09 | 384 | TONBAK5  |
| 247 | SNATCH   | 293 | HTMBL8   | 339 | OHCNGA10 | 385 | TONBAK6  |
| 248 | BLLTREE  | 294 | HWBLK    | 340 | OHCNGA11 | 386 | TONBAK7  |
| 249 | CABASA1  | 295 | L0_TMB21 | 341 | OPNTRNGL | 387 | CHIM1    |
| 250 | CABASA2  | 296 | L0_TMB3  | 342 | SGUIRO   | 388 | CHIM2    |
| 251 | CABASA3  | 297 | L0_TMB4  | 343 | SWHSL1   | 389 | SNAP1    |
| 252 | CABASA4  | 298 | L0_TMB5  | 344 | SWHSL2   | 390 | SNAP2    |
| 253 | CABASA5  | 299 | L0_TMBL1 | 345 | TMBRN1   | 391 | STICK1   |
| 254 | CABASA6  | 300 | LAGOGO1  | 346 | TMBRN2   | 392 | STICK2   |
| 255 | CHKR01   | 301 | LAGOGO2  | 347 | TMBRN3   | 393 | TIM1     |
| 256 | CHKR02   | 302 | LAGOGO3  | 348 | TMBRN4   | 394 | TIM2     |
| 257 | CHKR03   | 303 | LAGOGO4  | 349 | TMBRN5   | 395 | TIM3     |
| 258 | CHKR04   | 304 | LGUIRO   | 350 | VSLP01   | 396 | TIM4     |
| 259 | CHKR05   | 305 | LOBNGO01 | 351 | VSLP02   | 397 | TMPNS1   |
| 260 | CLAP1    | 306 | LOBNGO02 | 352 | VSLP03   | 398 | TMPNS2   |
| 261 | CLAP2    | 307 | LOBNG003 | 353 | CNBGONG  | 399 | TMPNS3   |
| 262 | CLKBLL   | 308 | LOBNGO04 | 354 | CNLCYMBL | 400 | WNDCHM   |
| 263 | CLV      | 309 | LOCNGA01 | 355 | CNLDRM1  |     |          |
| 264 | COWBLL01 | 310 | LOCNGA02 | 356 | CNLDRM2  |     |          |

## Midi Implementation List

| FUNCTIO    | N               | TRANSMITTED   | RECOGNIZED | REMARKS               |
|------------|-----------------|---------------|------------|-----------------------|
| Basic      | Default         | 10 Ch         | 1~16       |                       |
| Channel    | Changed         | х             | х          |                       |
|            | Default         | X             | х          |                       |
| Mode       | Massages        | х             | х          |                       |
|            | Altered         | х             | х          |                       |
| Note       |                 | ****          | 0~127      |                       |
| Number     | :True Voice     | ****          | 0~127      |                       |
| Velocity   | Note On         | ○ 99H,V=1~127 | 0          |                       |
|            | Note Off        | 0             | 0          |                       |
| after      | Key's           | Х             | Х          |                       |
| Touch      | Ch's            | Х             | х          |                       |
| Pitch Bend |                 | х             | Х          |                       |
| Control    | 0               | х             | 0          | Bank Select           |
| Change     | 1               | х             | х          | Modulation            |
|            | 5               | х             | х          | Portamento Time       |
|            | 6               | х             | 0          | Data Entry            |
|            | 7               | х             | 0          | Volume                |
|            | 10              | х             | 0          | Pan                   |
|            | 11              | х             | х          | Expression            |
|            | 64              | х             | 0          | Sustain Pedal         |
|            | 65              | х             | х          | Portamento On/Off     |
|            | 66              | х             | х          | Sostenuto Pedal       |
|            | 67              | х             | х          | Soft Pedal            |
|            | 80              | х             | 0          | Reverb Program        |
|            | 81              | х             | 0          | Chorus Program        |
|            | 91              | х             | 0          | Reverb Level          |
|            | 93              | Х             | 0          | Chorus Level          |
|            | 120             | Х             | 0          | All Sound Off         |
|            | 121             | Х             | 0          | Reset All Controllers |
|            | 123             | х             | 0          | All Notes Off         |
| Program    |                 | Х             | 0          |                       |
| Change     | :True Number    | х             | 0`127      |                       |
| System Ex  | clusive         | Х             | Х          |                       |
| System     | :Song Position  | Х             | Х          |                       |
| Common     | :Song Select    | х             | х          |                       |
|            | :Tune           | х             | х          |                       |
| System     | :Clock          | 0             | Х          |                       |
| Real Time  | :Comands        | 0             | х          | Start And Stop Only   |
| Aux        | :Local On/Off   | Х             | Х          |                       |
|            | :All Notes Off  | Х             | х          |                       |
| Massage    | :Active Sensing | х             | х          |                       |
|            | :Reset          | X             | Х          |                       |

## Appendices

| PAD   |        | NOTE PITCH |
|-------|--------|------------|
| KICK  | CENTER | 36         |
|       | RIM    | X          |
| SNARE | CENTER | 38         |
|       | RIM    | 37/38*     |
| TOM1  | CENTER | 47         |
|       | RIM    | 56         |
| TOM2  | CENTER | 45         |
|       | RIM    | 54         |
| TOM3  | CENTER | 43         |
|       | RIM    | 41         |
| CRASH | CENTER | 49         |
|       | RIM    | 55         |

Snare Pad

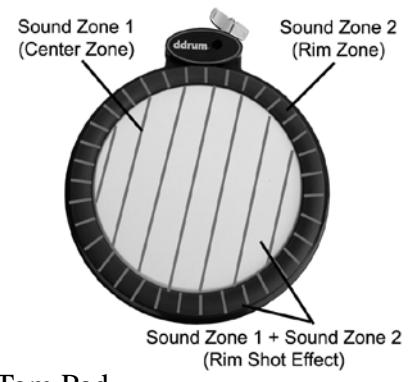

Tom Pad

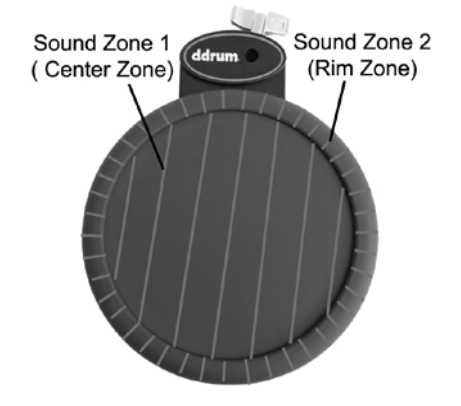

| RIDE   | CENTER | 51/53 <b>**</b> |
|--------|--------|-----------------|
|        | RIM    | 57              |
| HI-HAT | OPEN   | 46              |
|        | HALF   | 46              |
|        | OPEN   |                 |
|        | CLOSED | 42              |
|        | PEDAL  | 44              |
|        | SPLASH | 46              |

#### Midi Note List

Note: \* When you hit on the snare rim, the note pitch is 37, when you hit hard or hit together with snare center, the note pitch is 38. \*\*When you hit the Ride center with a soft hit, the note pitch is 51, when you hit a harder hit, the note pitch is 53 (53 is the normal ride center sound in correspond to MIDI

## Pad Zones

Cymbal Pad

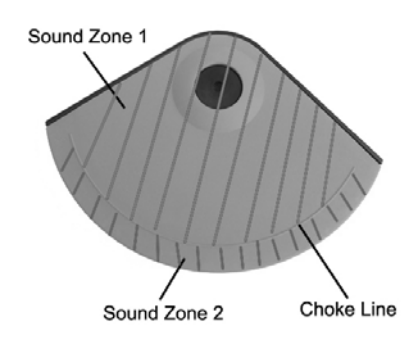

#### **Dual Zone Cymbal with Choke effect**

<u>Sound Zone 1</u> = The part marked above the choke line is the first sound zone. If you hit on this part of the pad, it will trigger the sound of this zone.

<u>Sound Zone 2</u> = The part marked below the choke line is the second sound zone. If you hit on this part of the pad, it will trigger the sound of this zone. But to trigger this zone, you will need to hit the pad harder because this zone uses switch to trigger the sound so if you hit softly or mis-hit on this zone it will still trigger the first zone sound.

<u>Choke</u> = The line on the pad is the choke zone. To choke the sound, you will have to press on the line after a hit. If you press below or above the choke line, the choke might not work